# Sx500系列堆叠式交換機上的風暴控制配置

## 目標

當資料包泛洪LAN時,就會發生流量風暴,造成大量流量並降低網路效能。收到廣播、多點傳 送或未知的單點傳送訊框時,系統會將其複製並將副本傳送到多個或所有輸出連線埠。這樣一 來,一個資料包就會變成多個資料包,從而可能導致流量風暴。

流量風暴控制使用配置的閾值檢查傳入流量級別,達到此閾值後,埠將丟棄流量。連線埠會遭 到封鎖,直到流量層級降至閾值層級以下。之後,它再次正常轉發。本文旨在說明在Sx500系 列堆疊式交換機上配置風暴控制的步驟。

### 適用裝置

·Sx500系列堆疊式交換器

#### 軟體版本

1

·v1.2.7.76

#### 風暴控制配置

步驟1.登入到Web配置實用程式並選擇Security > Storm Control。Storm Control頁面隨即開啟

| Storm Control Table                                   |           |      |               |                                              |                                     |                    |  |  |
|-------------------------------------------------------|-----------|------|---------------|----------------------------------------------|-------------------------------------|--------------------|--|--|
| Filter: Interface Type equals to Port of Unit 1/2  Go |           |      |               |                                              |                                     |                    |  |  |
|                                                       | Entry No. | Port | Storm Control | Storm Control<br>Rate Threshold (Kbits/sec.) | Storm Control<br>Rate Threshold (%) | Storm Control Mode |  |  |
| $\odot$                                               | 1         | FE1  | Disabled      | 10000                                        | 10.0                                | Broadcast Only     |  |  |
| $\odot$                                               | 2         | FE2  | Disabled      | 10000                                        | 10.0                                | Broadcast Only     |  |  |
| $\odot$                                               | 3         | FE3  | Disabled      | 10000                                        | 10.0                                | Broadcast Only     |  |  |
| $\odot$                                               | 4         | FE4  | Disabled      | 10000                                        | 10.0                                | Broadcast Only     |  |  |
| 0                                                     | 5         | FE5  | Disabled      | 10000                                        | 10.0                                | Broadcast Only     |  |  |
| $\odot$                                               | 6         | FE6  | Disabled      | 10000                                        | 10.0                                | Broadcast Only     |  |  |
| $\odot$                                               | 7         | FE7  | Disabled      | 10000                                        | 10.0                                | Broadcast Only     |  |  |
| $\odot$                                               | 8         | FE8  | Disabled      | 10000                                        | 10.0                                | Broadcast Only     |  |  |
| $\odot$                                               | 9         | FE9  | Disabled      | 10000                                        | 10.0                                | Broadcast Only     |  |  |
| $\odot$                                               | 10        | FE10 | Disabled      | 10000                                        | 10.0                                | Broadcast Only     |  |  |
| Copy Settings                                         |           | Edit |               |                                              |                                     |                    |  |  |

|   | Entry No.     | Port | Storm Control | Storm Control<br>Rate Threshold (Kbits/sec.) | Storm Control<br>Rate Threshold (%) | Storm Control Mode |
|---|---------------|------|---------------|----------------------------------------------|-------------------------------------|--------------------|
| ۲ |               | FE1  | Disabled      | 10000                                        | 10.0                                | Broadcast Only     |
| 0 | 2             | FE2  | Disabled      | 10000                                        | 10.0                                | Broadcast Only     |
| 0 | 3             | FE3  | Disabled      | 10000                                        | 10.0                                | Broadcast Only     |
| 0 | 4             | FE4  | Disabled      | 10000                                        | 10.0                                | Broadcast Only     |
| 0 | 5             | FE5  | Disabled      | 10000                                        | 10.0                                | Broadcast Only     |
| 0 | 6             | FE6  | Disabled      | 10000                                        | 10.0                                | Broadcast Only     |
| 0 | 7             | FE7  | Disabled      | 10000                                        | 10.0                                | Broadcast Only     |
| 0 | 8             | FE8  | Disabled      | 10000                                        | 10.0                                | Broadcast Only     |
| 0 | 9             | FE9  | Disabled      | 10000                                        | 10.0                                | Broadcast Only     |
| 0 | 10            | FE10 | Disabled      | 10000                                        | 10.0                                | Broadcast Only     |
|   | Copy Settings |      | Edit          |                                              |                                     |                    |

#### 步驟2.按一下連線埠,然後按一下Edit。螢幕上將顯示Edit Storm Control頁面。

| Interface:                    | Unit/Slot 1/2 - Port                                                                                                    | FE1 💌                                           |  |  |  |
|-------------------------------|----------------------------------------------------------------------------------------------------|-------------------------------------------------|--|--|--|
| Storm Control:                | Enable                                                                                                    |                                                 |  |  |  |
| Storm Control Rate Threshold: | 10000                                                                                                    | kbits/sec. (Range: 70 - 100000, Default: 10000) |  |  |  |
| Storm Control Mode:           | <ul> <li>Unknown Unicast, Multicast &amp; Broadcast</li> <li>Multicast &amp; Broadcast</li> <li>Broadcast Only</li> </ul> |                                                 |  |  |  |
| Apply Close                   |                                                                                                    |                                                 |  |  |  |

步驟3.(可選)從介面右側的下拉式清單中選擇連線埠以啟用風暴控制。

步驟4.選中Storm Control右側的Enable以啟用Storm Control。

步驟5.在「風暴控制速率閾值」欄位中輸入所需值。這是可以轉發資料包的最大速率,以千位 每秒為單位。對於FE裝置和GE裝置,此閾值的預設值為10,000。

步驟6.點選Storm Control Mode欄位中的一個單選按鈕,定義向閾值計數的流量。

·未知的單播、組播和廣播 — 廣播、組播和未知的單播流量計入頻寬閾值。

·組播和廣播 — 廣播和組播流量計入頻寬閾值。

·僅廣播 — 僅廣播流量計入頻寬閾值。

步驟7.按一下Apply,修改Storm Control並更新運行配置檔案。